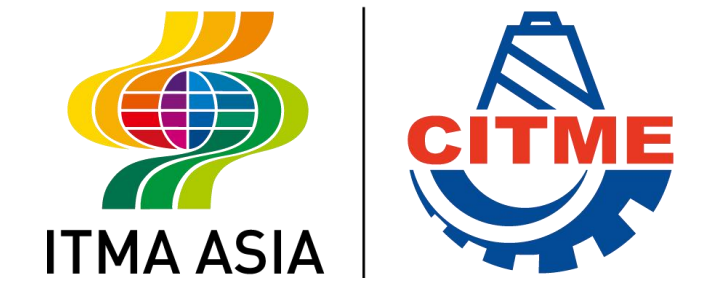

# 中国国际纺织机械展览会 暨ITMA亚洲展览会 ITMA ASIA + CITME 2022

## ONLINE SERVICE ORDER PLATFORM USER GUIDE

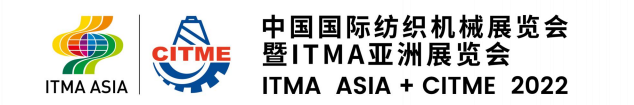

#### **Online Service Order Platform Flowchart**

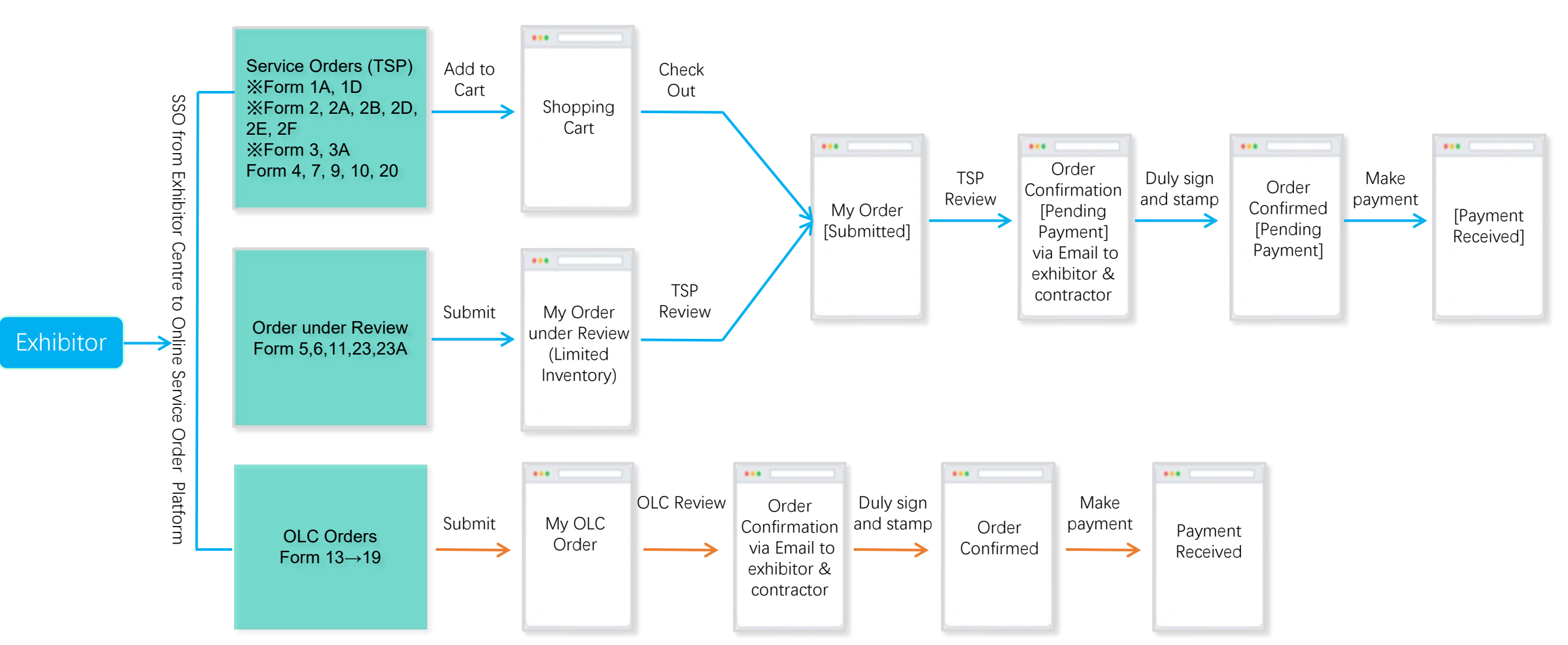

Form 1, 1B, 1C, 2C & 12 are for information collection only. No action required. Exhibitor can click "Save as PDF" to save a copy.

Form 8, 21, 22, 24 & 28 will not appear as an order but require follow up action from Operations Centre. Exhibitor can click "Save as PDF" to save a copy.

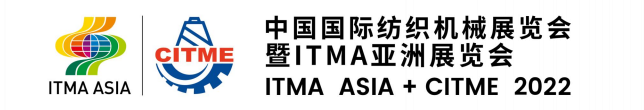

#### Homepage

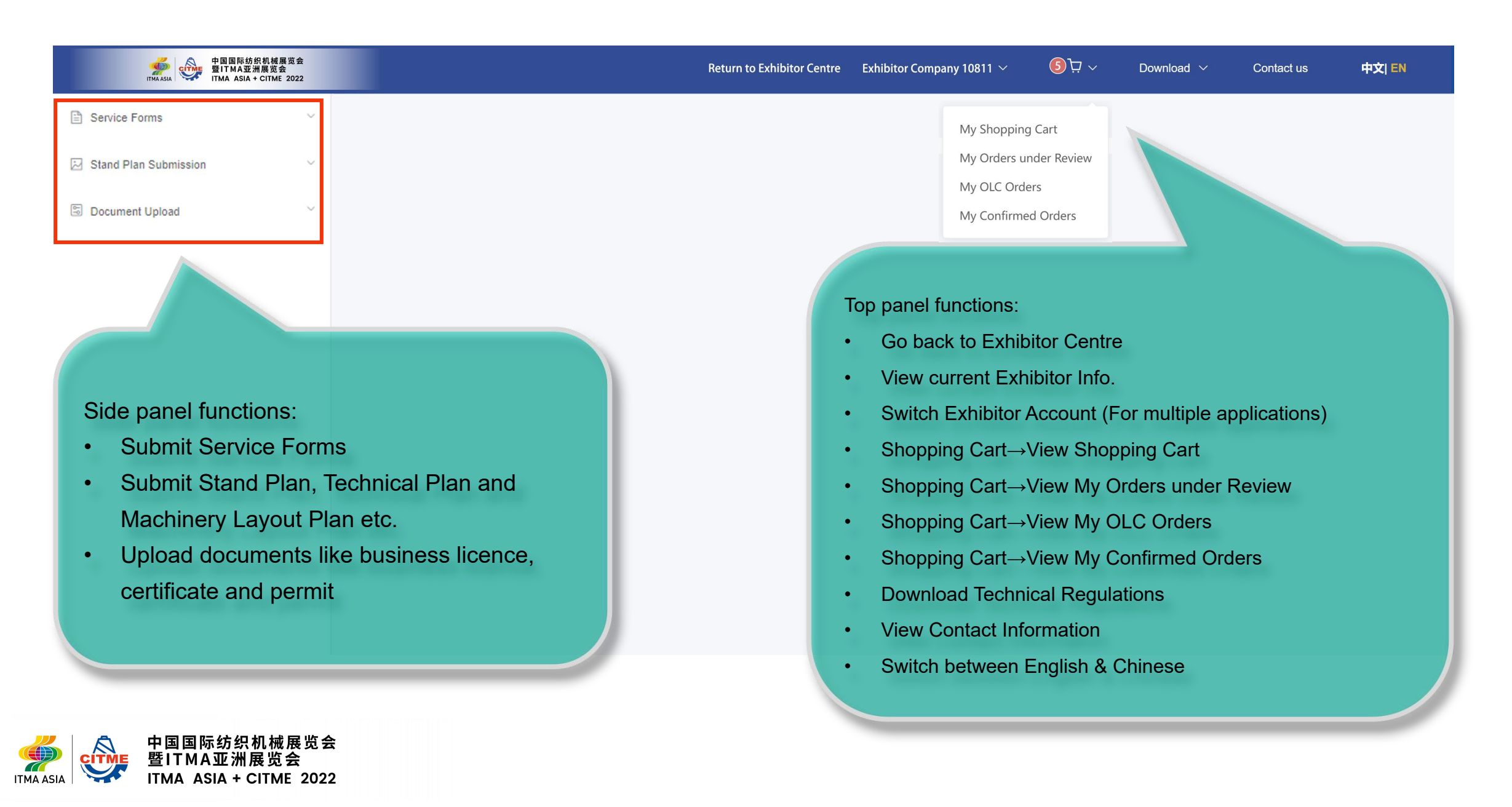

## **Shopping Cart**

| m 15 Equipment for Build-Up/Dismantling Period (Tr<br>m 16 Additional Equipment for Build-up / Dismantlin<br>n 17 Demonstration Consumables Delivery Schedu<br>n 18 Removal of Demonstration Waste Materials (T<br>3P 15/ | ription                         | onopping our in | Unit Price M                  | y Shopping Cart<br>y Orders under Review      | ²aid by                                         | Total Cost (RMB)                                | Action         |
|----------------------------------------------------------------------------------------------------|---------------------------------|-----------------|-------------------------------|-----------------------------------------------|-------------------------------------------------|-------------------------------------------------|----------------|
| n 16 Additional Equipment for Build-up / Dismantlin Description 17 Demonstration Consumables Delivery Schedu SP 15/ n 18 Removal of Demonstration Waste Materials (T 3P 15/                                               | ription<br>5A/220V for lighting |                 | Unit Price M                  | y Orders under Review                         | Paid by                                         | Total Cost (RMB)                                | Action         |
| rm 17 Demonstration Consumables Delivery Schedu<br>SP 15/<br>rm 18 Removal of Demonstration Waste Materials (T<br>3P 15/                                                                                                  | 5A/220V for lighting            |                 |                               |                                               |                                                 |                                                 | ACTION         |
| rm 18 Removal of Demonstration Waste Materials (T<br>3P 15/                                                                                                    |                                 |                 | 12 M                          | y OLC Orders                                  | Exhibitor                                       | 1,200.00                                        | Ē              |
| m 10 Steversome (Technical regulations B22)                                                                                                    | A/380V for lighting             |                 | 24                            | y Confirmed Orders                            | Stand Contractor                                | 2,400.00                                        |                |
| 3P 30/                                                                                                    | A/380V for lighting             |                 | 4150                          | 1                                             | Exhibitor                                       | 4,150.00                                        |                |
| orm 20 Car Parking (Technical Regulations B33)                                                                                                    | IA/380V for lighting            |                 | 7600                          | 1                                             | Stand Contractor                                | 7,600.00                                        |                |
| ubmitted)) Form 21 Onsite Promotional Activity                                                                                                    | IOA/380V for lighting           |                 | 13500                         | 1                                             | Exhibitor                                       | 13,500.00                                       |                |
| ubmitted)Form 22 Exhibitors Invitation Letter for Visa<br>3P 150                                                                                                    | i0A/380V for lighting           |                 | 18500                         | 1                                             | Stand Contractor                                | 18,500.00                                       |                |
| rm 23A Onsite Advertising Opportunities (Technical F                                                                                                    |                                 |                 |                               |                                               |                                                 | 47,350.00 RMB                                   |                |
| rm 24 Insurance (Technical Regulation B33)                                                                                                    | Empty Cart                      |                 |                               |                                               |                                                 |                                                 | Check Out      |
| orm 28 Catering Services (Technical Regulation B22)                                                                                                    |                                 |                 |                               |                                               |                                                 |                                                 |                |
| Stand Plan Submission                                                                                                    |                                 |                 |                               |                                               |                                                 |                                                 |                |
| Document Upload V                                                                                                    |                                 | •               | You car<br>Please<br>After ch | n modify the<br>"Check Out"<br>necking out, t | quantity, dele<br>before leavir<br>he order goe | ete the item, o<br>ng the page<br>is to "My Ord | or "Em<br>ler" |

## My Order under Review

| 中国国际纺织机械展览会<br>暨ITMA ASIA 全ITMA 正洲展览会<br>ITMA ASIA + CITME 2022 | Return to Exhibit                                                                                                    | or Centre Exhibitor Company 10811 〜 🧿  戸 〜 Download 〜                               | Contact us | 中文  EN           |
|-----------------------------------------------------------------|----------------------------------------------------------------------------------------------------|-------------------------------------------------------------------------------------|------------|------------------|
| E Service Forms                                                 | My Order under Review ×                                                                                                    | My Shopping Cart                                                                    |            |                  |
| E Stand Plan Submission                                         | Form 5 Stand Security Service (Technical Regulations B27)                                                                                                    | My Orders under Review                                                              |            | >                |
| Document Upload                                                 | Form 23 Advertising in Exhibition Visitor Guide (Technical Regulations B34)<br>Visitor Guide Advertisement Booking                                                                                                    | My OLC Orders<br>My Confirmed Orders                                                |            | ~                |
|                                                                 | We would like to order the following advertisement:                                                                                                    |                                                                                     |            |                  |
|                                                                 | Description                                                                                                    | Unit Price (RMB)                                                                    | Qty        | Total Cost (RMB) |
|                                                                 | 2rd Page                                                                                                    | 70,000                                                                              | 1          | 70000            |
|                                                                 | 3rd Page                                                                                                    | 60,000                                                                              | 1          | 60000            |
|                                                                 | Section/Divider page                                                                                                    | 40,000                                                                              |            |                  |
|                                                                 | Full Page, Run of Page                                                                                                    | 30,000                                                                              |            |                  |
|                                                                 | Total Cost (RMB)                                                                                                    |                                                                                     |            | 130000 RMB       |
|                                                                 | Visitor Guide Specifications: 165mmW x 260mmH<br>Advertisement Specifications:<br>155mmW x 260mmH Actual dimensions<br>171mmW x 266mmH 'Bleeding' dimensions<br>Advertisement Delivery Instructions<br>Materials Deadline: 26 September 2022<br>Accepted Digital Format<br>-TIFF format, high resolution (300 dpi minimum)<br>-All materials submitted must be print ready of at least 300 dpi using CMYK colour. All fonts and images<br>Note:<br>1. Advertising space will be allocated on first-come-first-served basis after receiving the Organise Tool<br>2. All advertising materials must be submitted before 16 September 2022. Late sut missions are not guided. | ew details by clicking on the form                                                  | e sent v   | via email        |
|                                                                 | After submit on current page, please go directly to "My Order under Review" for details. Afte TSP and Organise                                                                                                    | ser review, TSP will send the Order Confirmation to your email as soon as possible. |            |                  |

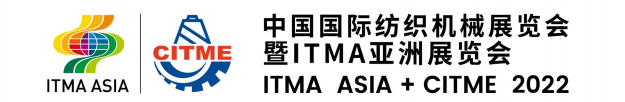

## My OLC Order

| ITMA ASIA             | 展览会<br>CITME 2022 |                                                                                   |                                                                              |                    | Return to                          | o Exhibitor Centr     | e Exhibitor C         | ompany 10811          | ~ 👂 ŕ              | יDoי<br>י Do                                  | wnload 🗸             | Contact us | 中文  El |
|-----------------------|-------------------|-----------------------------------------------------------------------------------|------------------------------------------------------------------------------|--------------------|------------------------------------|-----------------------|-----------------------|-----------------------|--------------------|-----------------------------------------------|----------------------|------------|--------|
| Service Forms         | ~                 | Form 15 Equipment for Build-Up/D                                                  | ismantling Period                                                            | I (Technical Regul | ation B31.4)                       |                       |                       | My Sho                | opping Cart        |                                               |                      |            |        |
| Stand Plan Submission | ~                 | Form 16 Additional Equipment for I                                                |                                                                              |                    | My Ord                             | lers under Revi       | ew                    |                       |                    |                                               |                      |            |        |
| Document Upload       | ~                 | Form 18 Removal of Demonstratio                                                   | Form 18 Removal of Demonstration Waste Materials (Technical Regulations B18) |                    |                                    |                       |                       |                       |                    |                                               |                      |            |        |
|                       |                   | Form 17 Demonstration Consumables Delivery Schedule (Technical Regulations B31.4) |                                                                              |                    |                                    |                       |                       |                       |                    |                                               |                      |            |        |
|                       |                   | Form 14 Move In / Move Out Sche                                                   | dule (Exhibit Only                                                           | y) (Technical Regu | lations B31.4)                     |                       |                       |                       |                    |                                               |                      |            |        |
|                       |                   | Timetable for Move In                                                             | cial OLC to mov                                                              | re in our exhibits | as follows:                        |                       |                       |                       |                    |                                               |                      |            |        |
|                       |                   |                                                                                   | Means of Shipment                                                            |                    |                                    |                       |                       |                       |                    |                                               |                      |            |        |
|                       |                   | Requested move-in date at the Venue                                               | Shipments from Outside China                                                 |                    |                                    |                       |                       |                       |                    | Exhibits from<br>Chinese Supp<br>lier/Factory | Type of Exhib        | Action add |        |
|                       |                   |                                                                                   | 20' GP (Unit)                                                                | 20' OT (Unit)      | 40' GP (Unit)                      | 40' HC (Unit)         | 40' OT (Unit)         | Other Cntr (U<br>nit) | LCL (CBM)          | Air (CBM)                                     | CBM                  |            |        |
|                       |                   |                                                                                   |                                                                              |                    | 1                                  |                       |                       |                       |                    |                                               | 50                   | Machine    | Delete |
|                       |                   |                                                                                   |                                                                              |                    |                                    | 1                     |                       |                       |                    |                                               | 60                   | Elephant   | Delete |
|                       |                   | 2022-11-16                                                                        | 1                                                                            |                    |                                    |                       |                       |                       |                    |                                               | 20                   | Doa        | Delete |
|                       |                   | c                                                                                 | ontact details of                                                            | f your freight age | nt in your countr                  | у:                    |                       |                       | Contact de         | tails of your sup                             | oplier/factory in Ch | ina:       |        |
|                       |                   | Company Name                                                                      | TMA service                                                                  |                    | <ul><li>View</li><li>The</li></ul> | / details<br>OLC will | by clickii<br>contact | ng on the<br>you by e | e form<br>email to | confirm                                       | your ord             | er.        |        |

#### My Order

|                         | 国际纺织机械展览会<br>AA亚洲展览会<br>ASIA + CITME 2022 |                 |              |                 | Re              | eturn to Exhibitor C | Centre Exhibitor C  | ompa    | iny 10811 $\vee$ | ~ ت <u>ر</u> § | Download $\sim$ | Contact u    | s 中文  EN            |
|-------------------------|-------------------------------------------|-----------------|--------------|-----------------|-----------------|----------------------|---------------------|---------|------------------|----------------|-----------------|--------------|---------------------|
| E Service Forms         | ~                                         | My order ×      |              |                 |                 |                      |                     | _       | Muchan           | aing Cart      | l               |              |                     |
| 🔀 Stand Plan Submission | $\vee$                                    |                 |              | (1)<br>Sul      | omitted         |                      | 2<br>Pending Paymer | nt      | My Order         | s under Review | Received        |              |                     |
| Document Upload         | ~                                         |                 |              |                 |                 |                      |                     |         | My Confu         | med Orders     |                 |              |                     |
|                         |                                           | Status          | Order Number | Contractor 🌲    | Invoice Title 🌲 | Order Date 💠         | Qty. ≑              | Pa<br>≑ | Wiy Comm         | med orders     | Registered 🌲    | Order From 🜲 | Action              |
|                         |                                           | Pending Payment | H3-YYY1_1    | Beijing Pico Ex | 于海风测试1          | 2022-03-18           | 15                  | 51,33   | 35.00            | 51,335.00      |                 | Online       | View Download order |
|                         |                                           | Submitted       | H3-YYY1_2    | Beijing Pico Ex | 于海风测试1          | 2022-05-09           | 11                  | 52,89   | 90.00            | 52,890.00      |                 | Online       | View                |
|                         |                                           | Submitted       | H3-YYY1_3    | Beijing Pico Ex | Beijing Pico Ex | 2022-06-16           | 6                   | 47,3    | 50.00            | 47,350.00      |                 | Online       | View                |
|                         |                                           |                 |              |                 |                 |                      |                     |         |                  |                |                 |              |                     |
|                         |                                           |                 |              |                 |                 |                      |                     |         |                  |                |                 |              |                     |

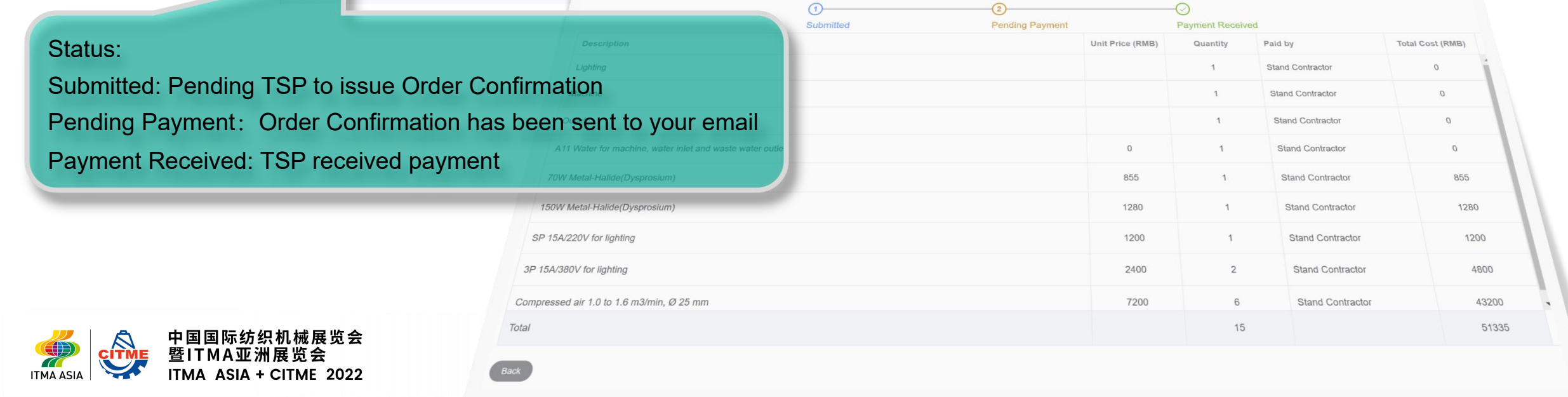

### Stand Plan Submission

| ITMA ASIA                                | 5织机械展览会<br>[洲展览会<br> +CITME 2022 |                                          | Ret                                                                                                    | turn to Exhibitor Centre Exh                                                                                                    | bitor Company 10811 $ 	imes $ | ~ ط <u>ر</u> ج                                                                                 | Download 🗸                                                                                                    | Contact us                                                                             | 中文  EN                                                              |
|------------------------------------------|----------------------------------|------------------------------------------|----------------------------------------------------------------------------------------------------|----------------------------------------------------------------------------------------------------|-------------------------------|------------------------------------------------------------------------------------------------|----------------------------------------------------------------------------------------------------|----------------------------------------------------------------------------------------|---------------------------------------------------------------------|
| Service Forms                            | ~                                | Upload Drawings and Check Vetting St     | atus ×                                                                                                    |                                                                                                    |                               |                                                                                                |                                                                                                    |                                                                                        | Â                                                                   |
| 🖂 Stand Plan Submission                  | ^                                | Drawing category                         | Upload                                                                                                    | Upload status                                                                                                    | Upload date                   |                                                                                                | Upload history                                                                                                   | Updated                                                                                | d drawings                                                          |
| Upload Drawings and Check Vetting Status |                                  | Visual and Detailed Drawings             | Upload drawings                                                                                                    | Not ploaded                                                                                                    |                               |                                                                                                |                                                                                                    |                                                                                        | ite upload                                                          |
| Document Upload                          | ~                                | Technical Plan                           | Upload drawings                                                                                                    | Not uploaded Click                                                                                                    | on "Upload                    | Drawings                                                                                       | and Chec                                                                                                    | k Vetting                                                                              | Status" on the                                                      |
|                                          |                                  | Machinery Layout Plan                    | Upload drawings                                                                                                    | Not up left pane                                                                                                    | l and "Uplo                   | ad drawin                                                                                      | gs" under                                                                                                    | the relev                                                                              | ant category to                                                     |
|                                          |                                  | Vetting Status:                          |                                                                                                    | browse t                                                                                                    | ne PDF file                   | you wish t                                                                                     | to upload.                                                                                                    |                                                                                        |                                                                     |
|                                          |                                  | Vetting Comments:                        |                                                                                                    | • After success"                                                                                                    | the upload<br>will appear     | is comple                                                                                      | te, a pop-                                                                                                    | up messa                                                                               | age "Upload                                                         |
|                                          |                                  | ※Please combine the full set of drawings | into a PDF file before uploading :                                                                                                    | • For in                                                                                                    | nportant no                   | otes on sta                                                                                    | ind design                                                                                                    | , please r                                                                             | efer to the                                                         |
|                                          |                                  | Class                                    | Points For Attention                                                                                                    | points be                                                                                                    | elow or "Teo                  | chnical Re                                                                                     | gulations I                                                                                                    | B8, B10, E                                                                             | 311"                                                                |
|                                          |                                  |                                          | Single Storey Stand                                                                                                    |                                                                                                    |                               |                                                                                                |                                                                                                    |                                                                                        |                                                                     |
|                                          |                                  |                                          | The following detailed drawings are to be su                                                                                                    | ubmitted on the for approv                                                                                                    |                               |                                                                                                |                                                                                                    |                                                                                        | ×                                                                   |
|                                          |                                  |                                          | The following detailed drawings are to be su<br>a. Overall exhibition stand visual drawing (fr<br>b. Stand plan (top view)                                                                                                    | submitted or, de for approv 😅 माम<br>front and all sides)<br>धाल -                                                                                                    | 新建文件夹<br>新                    | ^                                                                                              |                                                                                                    |                                                                                        |                                                                     |
|                                          |                                  |                                          | The following detailed drawings are to be su<br>a. Overall exhibition stand visual drawing (fr<br>b. Stand plan (top view)<br>c. Structural drawing (see Article B10.1 for of<br>d. Exhibition stand materials use, technical<br>e. Each drawing must be submitted with a s<br>• 1:20 for stands with an area up to and incl<br>• 1:50 for stands with an area of 51 som and | ubmitted o、 e for approv の 2734<br>front and all sides)<br>details)<br>data<br>scale of<br>dabove<br>dabove<br>dabove<br>dabove<br>dabove<br>dabove<br>dabove<br>dabove<br>dabove<br>dabove<br>dabove<br>dabove<br>dabove<br>の<br>の<br>の<br>の<br>の<br>の<br>の<br>の<br>の<br>の<br>の<br>の<br>の<br>の<br>の<br>の<br>の<br>の<br>の | 新建文件夹<br>面                    | 00ITMA画线分色图<br>220ITMA画线分色图<br>220ITMA画线分色图<br>20ITMA画线分色图(1)<br>20ITMA画线分色图(1)<br>20ITMA画线分色图 | 修改日期<br>2021/6/8 16:27<br>2021/6/8 16:27<br>2021/6/8 16:27<br>2021/6/8 16:27<br>2021/6/8 16:27<br>2021/6/8 16:27 | 类型<br>WPS PDF 文档<br>WPS PDF 文档<br>WPS PDF 文档<br>WPS PDF 文档<br>WPS PDF 文档<br>WPS PDF 文档 | ×<br>た小<br>670 KB<br>663 KB<br>663 KB<br>663 KB<br>663 KB<br>699 KB |

#### **Document Upload**

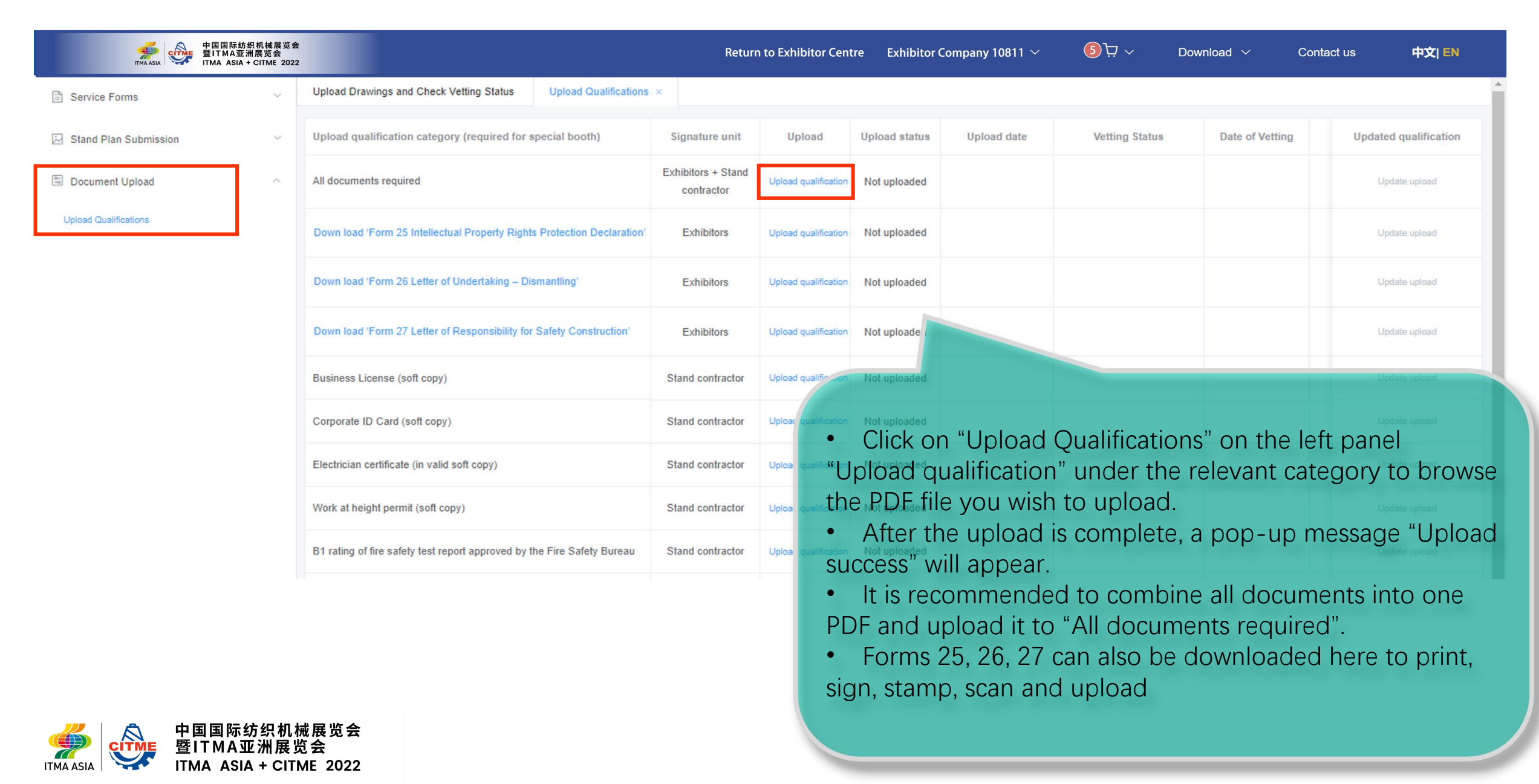